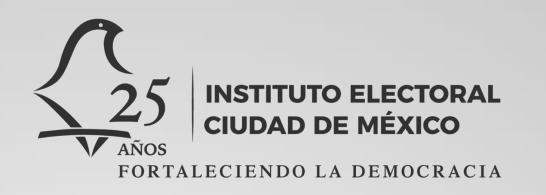

### Unidad Técnica de Comunicación y Difusión Gestión y Administración de Redes Sociales

Manual

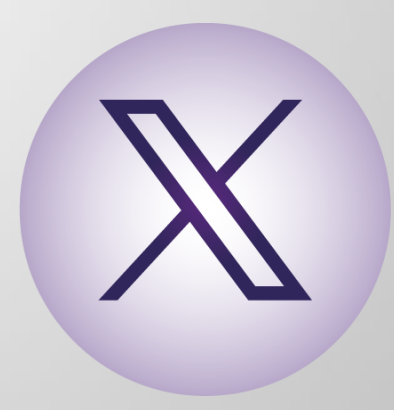

INSTITUTO ELECTORAL CIUDAD DE MÉXICO

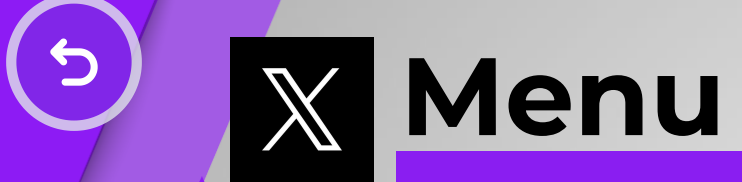

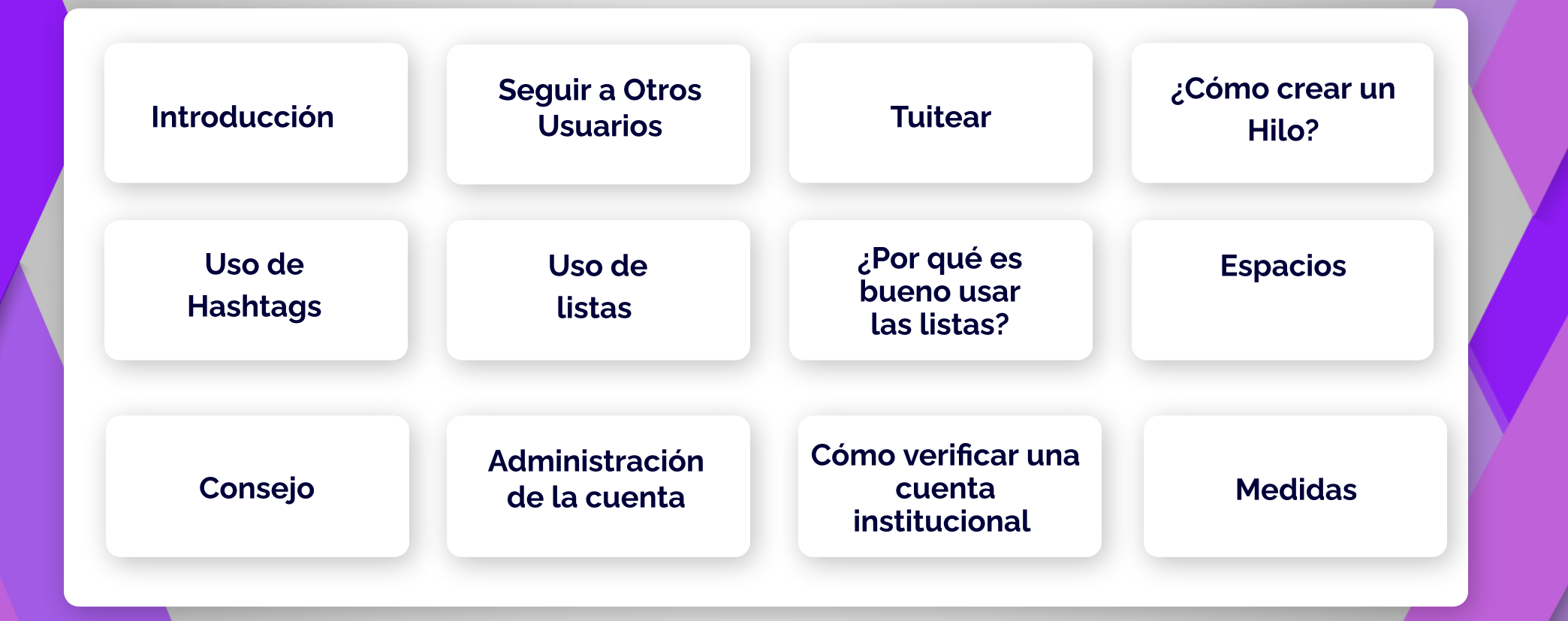

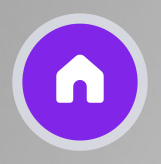

# Introducción

Bienvenidos y bienvenidas a nuestra guía básica sobre cómo usar y administrar X (antes Twitter), una de las redes sociales más populares del mundo.

En este tutorial, aprenderemos a crear una cuenta, personalizar nuestro perfil, tuitear, seguir a otros usuarios y administrar nuestra presencia en X (antes Twitter).

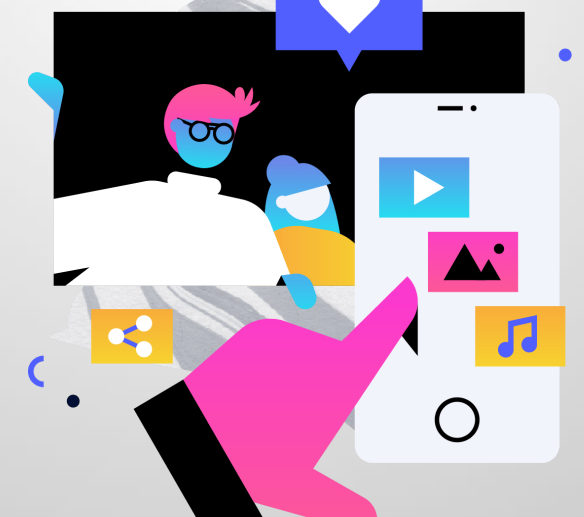

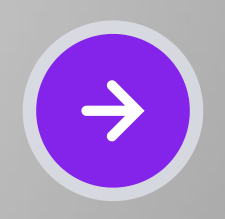

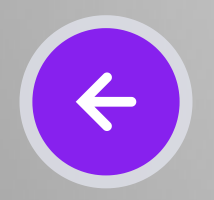

# Seguir a Otros Usuarios

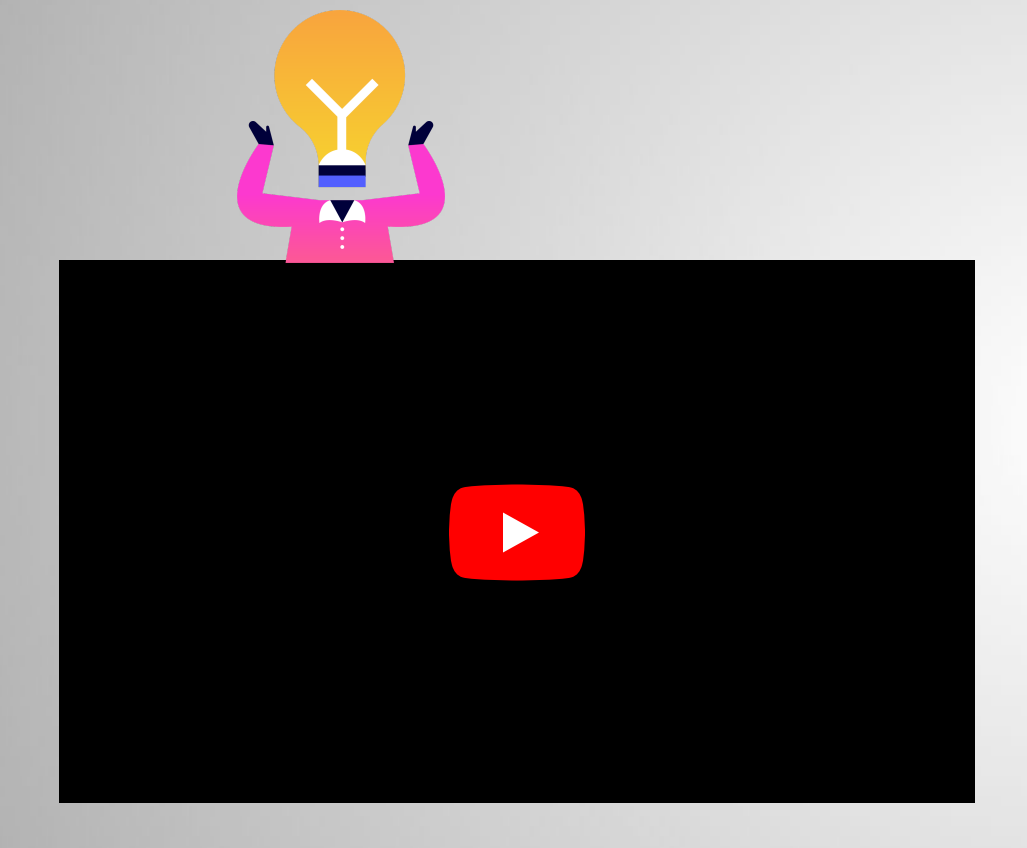

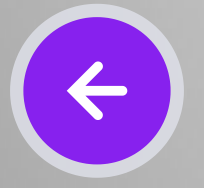

Para mantenerte actualizado con contenido interesante, sigue a las cuentas sugeriadas, usa la barra de búsqueda en la parte superior para encontrar personas, empresas o temas de interés.

Haz clic en su perfil y luego en "Seguir". Ahora verás sus tuits en tu feed, puedes gestionar a quién sigues desde la sección "Siguiendo" en tu perfil.

Cuentas a seguir:

- Consejeras y Consejeros Electorales del IECM.
- Instituto Electoral de la Ciudad de México.
- Cuentas Distritales.
- INE
- Tribunal Electoral Local
- Voto Chilango
- Ciudad Keve

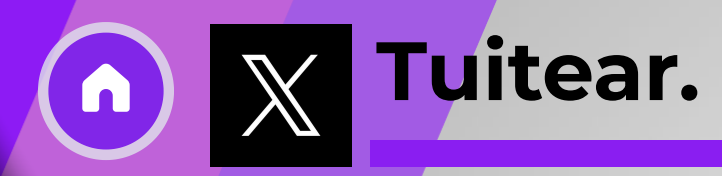

Tuitear es la esencia de X (antes Twitter). Aquí te mostramos cómo hacerlo:

Haz clic en el botón "+" en la esquina inferior derecha. Escribe tu mensaje en el cuadro de texto. Recuerda que tienes un límite de 280 caracteres.

Puedes añadir fotos, videos, encuestas o GIFs haciendo clic en los íconos correspondientes debajo del cuadro de texto.

Cuando estés listo, haz clic en "Postear". ¡Tu mensaje se publicará en tu perfil y en el feed de tus seguidores!

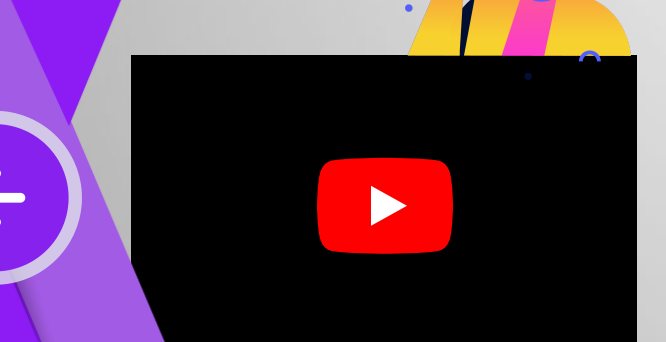

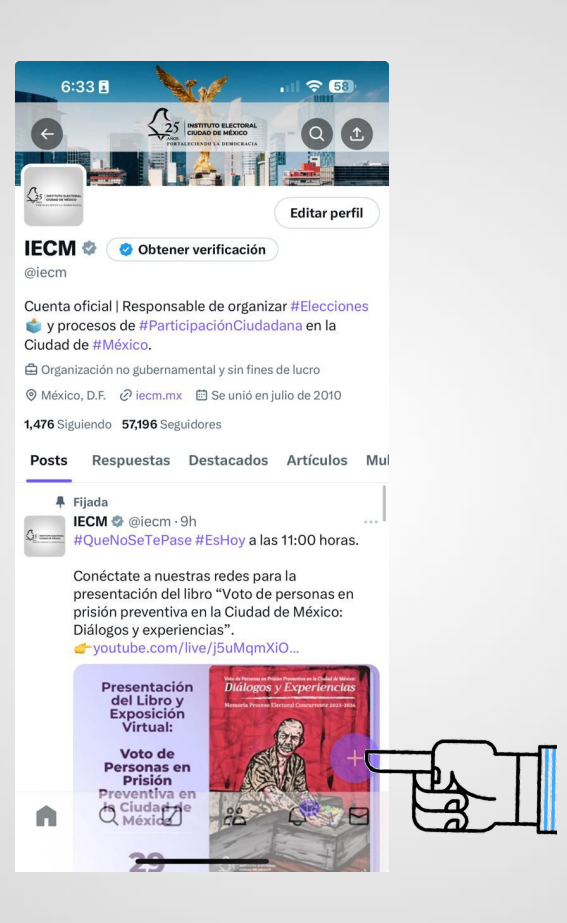

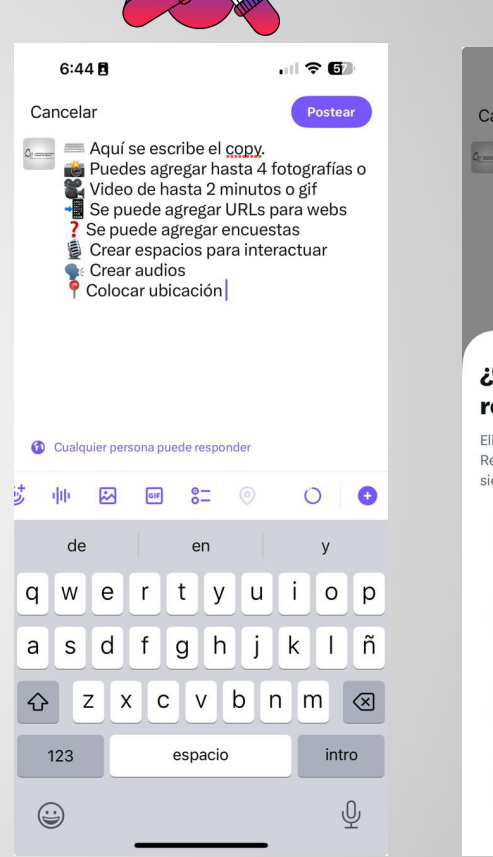

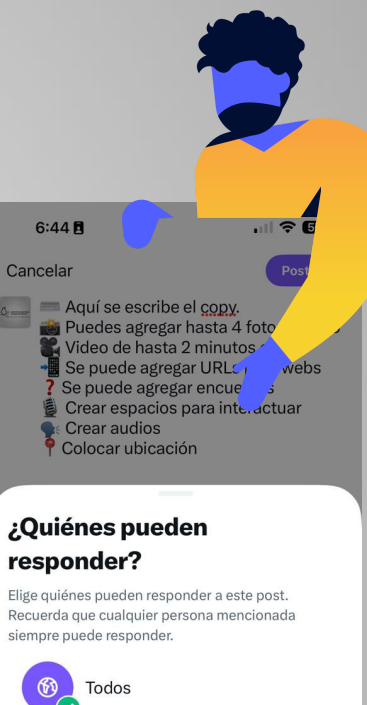

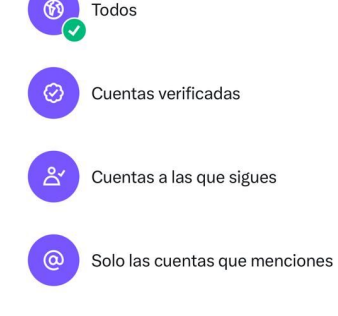

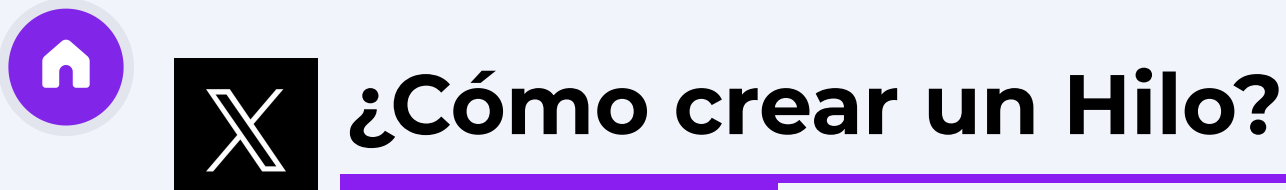

A veces, un solo tuit no es suficiente para contar una historia completa.

Aquí te mostramos cómo crear un hilo de tuits:

Haz clic en el botón "+" en la esquina inferior derecha, escribe tu primer tuit. En lugar de hacer clic en "Postear", haz clic en el signo "+" (más) que aparece debajo del cuadro de texto, esto abrirá un nuevo cuadro de texto, esto un segundo tuit. Puedes repetir este proceso tantas veces como necesites para añadir más tuits a tu hilo.

Cuando hayas terminado de escribir todos los tuits del hilo, haz clic en "Postear todo". ¡Tu hilo se publicará como una serie de tuits conectados!

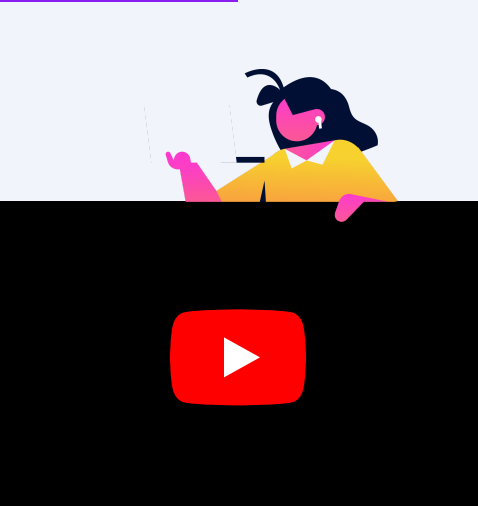

6:51 . 2 5 Cancelar Postear todo Copy 1 Copy 2 Copy 3 Cualquier persona puede responder GIF "3" 4 5 6 7 8 9 0 2 3 ; ( ) \$ & @ " : ? 1 1  $\langle X \rangle$ espacio intro ABC (

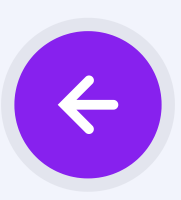

 $\left( \mathbf{\widehat{n}}\right)$ 

## **X Uso de Hashtags**

Los hashtags (#) son una excelente manera de unirte a conversaciones globales.

Incluye hashtags relevantes en tus tuits para que más personas los encuentren, sigue hashtags específicos para ver contenido relacionado.

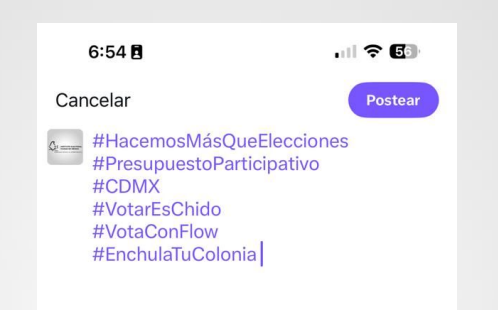

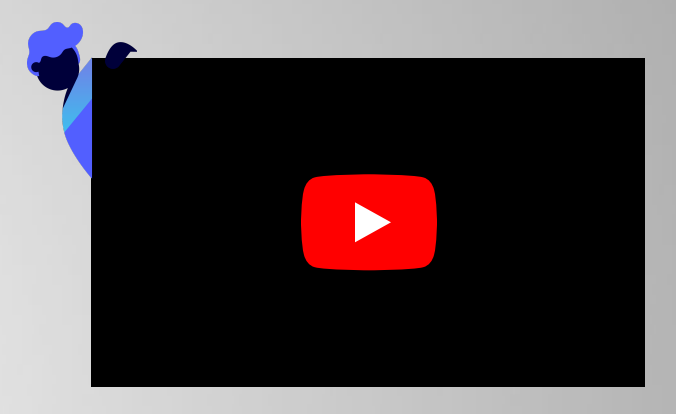

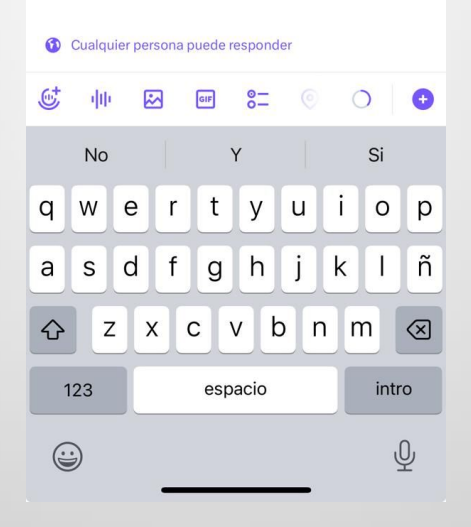

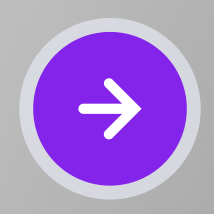

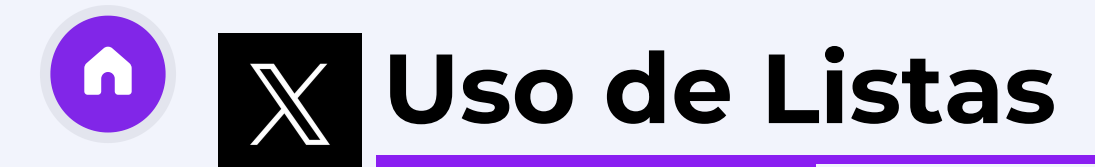

Las listas son una herramienta útil para organizar y seguir a grupos de usuarios en Twitter, para crear una lista, haz clic en tu foto de perfil y selecciona "Listas", haz clic en el icono de "Nueva lista" (un signo más), introduce un nombre y una descripción para tu lista, puedes hacerla pública o privada, añade usuarios a tu lista buscando sus nombres de usuario y seleccionándolos, los usuarios añadidos a una lista no recibirán una notificación, a menos que la lista sea pública, puedes acceder a tus listas desde tu perfil para ver solo los tuits de los usuarios en esa lista.

Esto es útil para seguir conversaciones específicas o temas de interés.

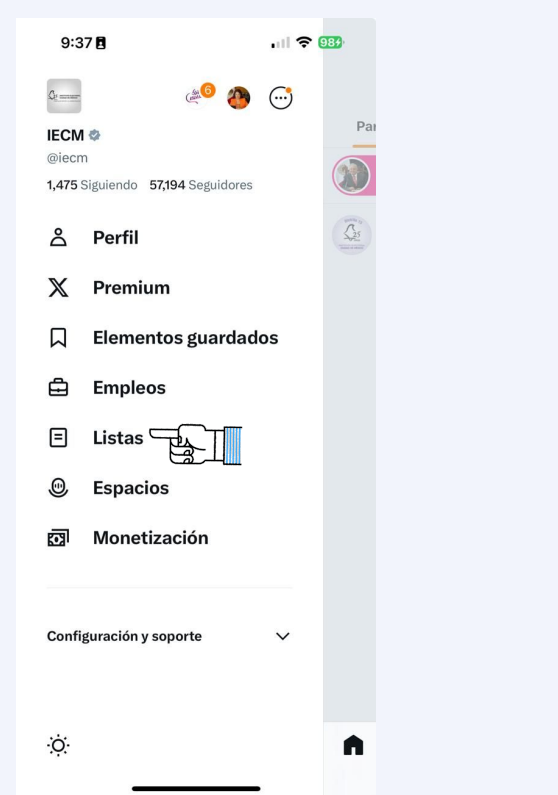

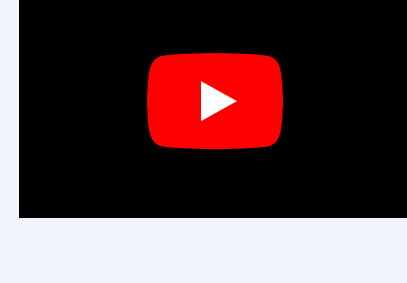

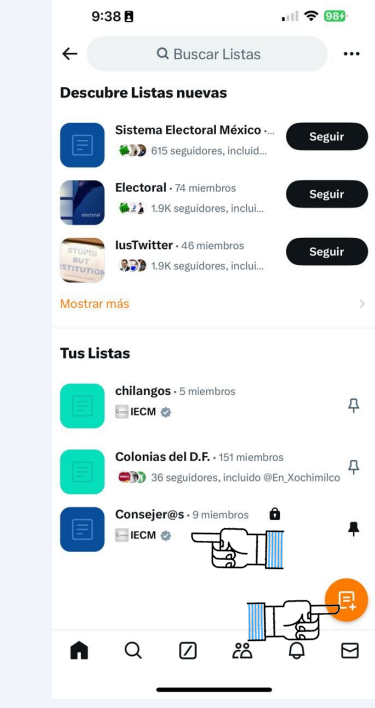

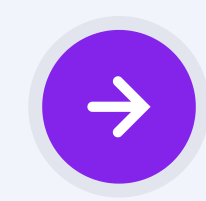

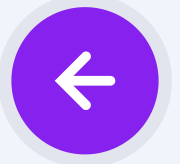

# ¿Por qué es bueno usar las listas?

#### **Organización:**

Las listas te permiten organizar a los usuarios que sigues en categorías específicas. Por ejemplo, puedes crear listas para noticias, deportes, entretenimiento, amigos, etc.

#### **Enfoque:**

Facilita el seguimiento de tuits de interés sin perderte en el mar de tuits en tu feed principal.

#### Eficiencia:

Ahorras tiempo al tener contenido relevante agrupado en un solo lugar.

#### **Descubrimiento:**

Puedes suscribirte a listas públicas creadas por otros usuarios y descubrir nuevos perfiles interesantes.

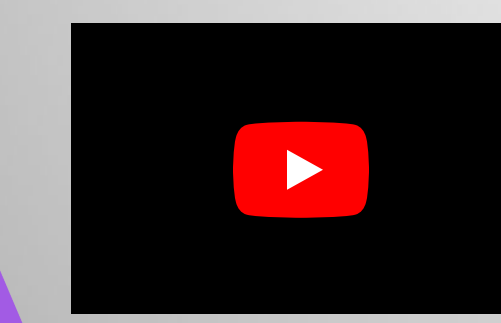

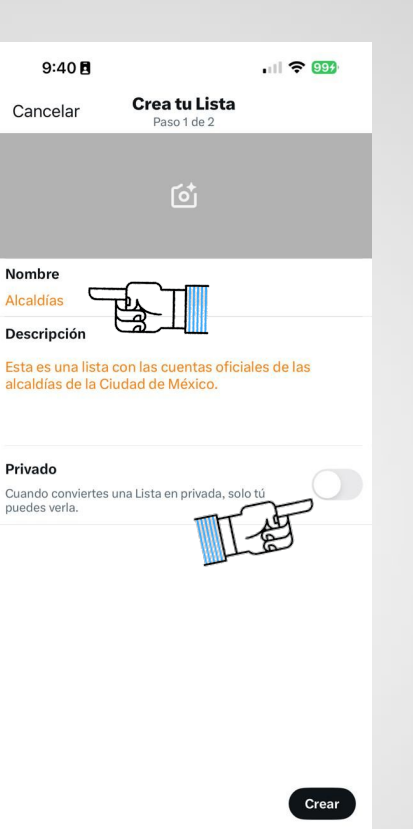

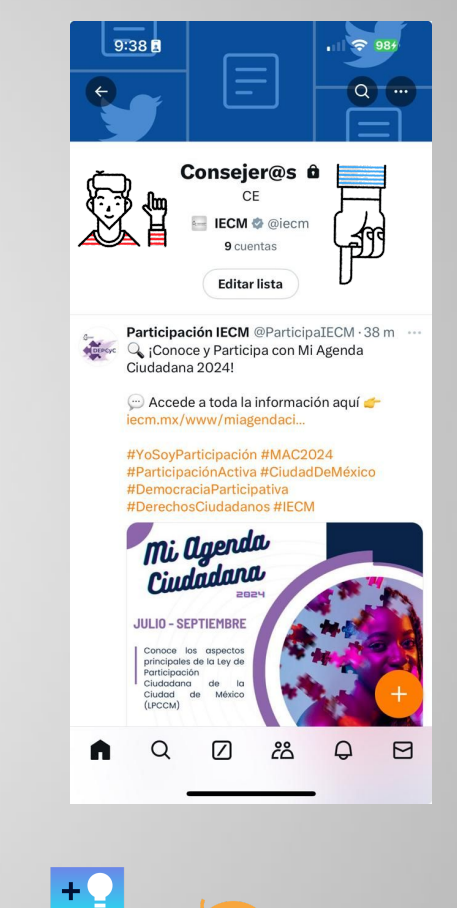

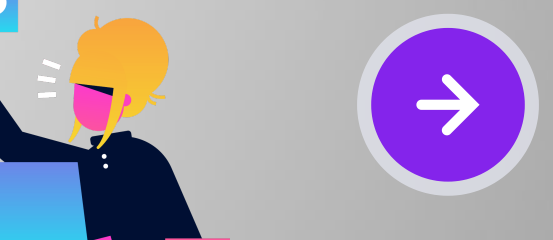

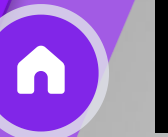

## **Espacios.**

Es una función que permite tener conversaciones de audio en directo en X. Cualquiera puede unirse, escuchar y hablar en un Espacio en X para iOS y Android. Actualmente puedes escuchar un Espacio en la plataforma web.

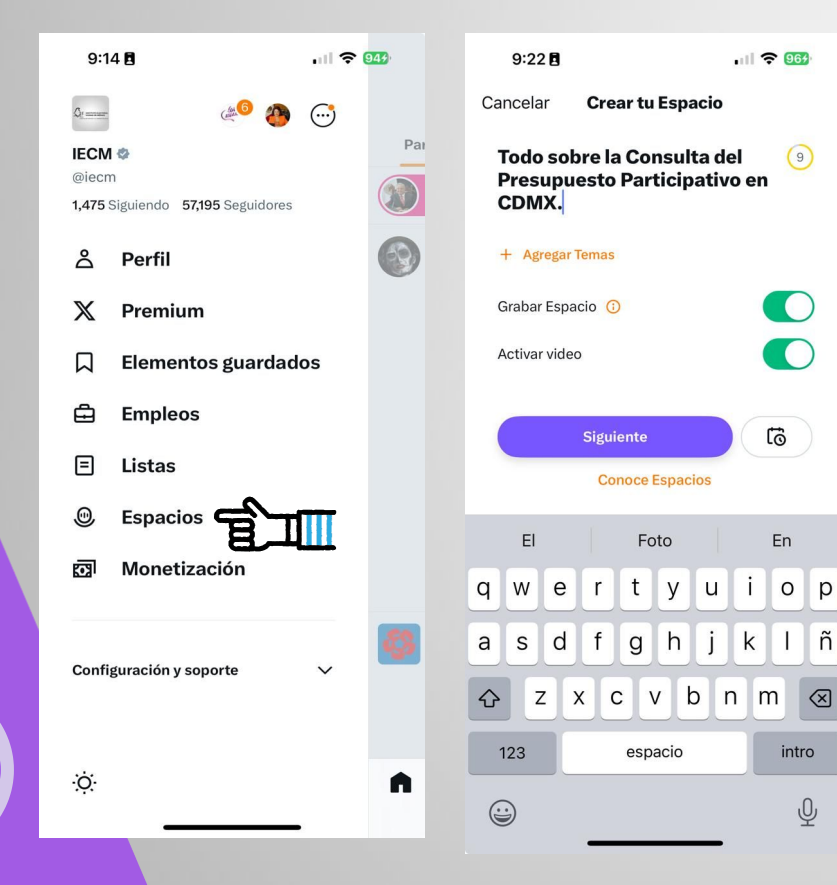

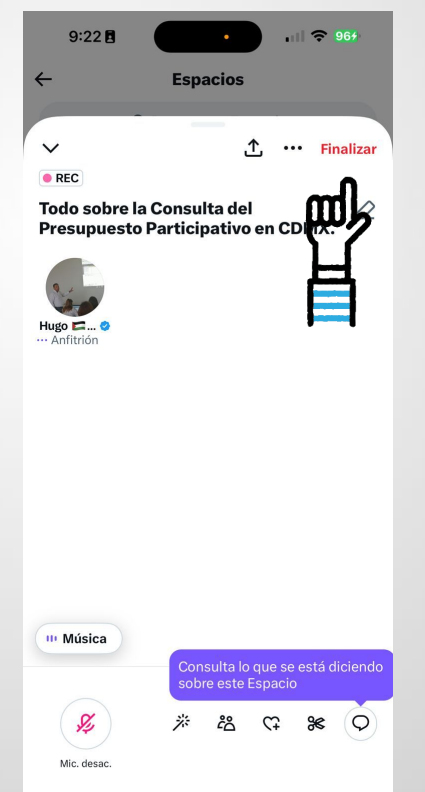

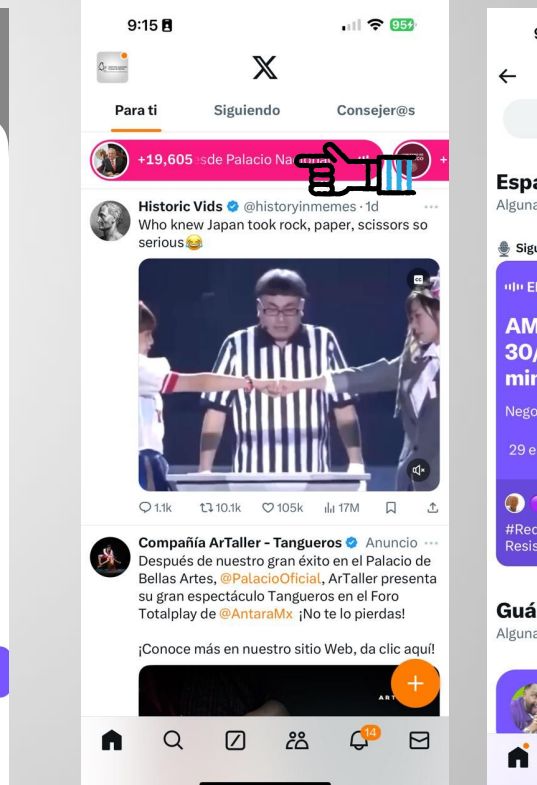

| 9:18                                                                                 | 8                                                        | .ul 🗢 953                |  |  |  |  |  |  |  |  |
|--------------------------------------------------------------------------------------|----------------------------------------------------------|--------------------------|--|--|--|--|--|--|--|--|
| ← Espacios                                                                           |                                                          |                          |  |  |  |  |  |  |  |  |
|                                                                                      | Q Buscar un Esp                                          | acio                     |  |  |  |  |  |  |  |  |
| <b>Espacios perfectos para ti</b><br>Algunas personas que sigues se están conectando |                                                          |                          |  |  |  |  |  |  |  |  |
| 👲 Sigues a                                                                           | ladmin                                                   |                          |  |  |  |  |  |  |  |  |
| AMLO<br>30/08<br>minut                                                               | RECTO<br>Conferencia M<br>8/24. Análisis er<br>os o más. | atutina<br>130           |  |  |  |  |  |  |  |  |
| Negocios                                                                             | & finanzas · World news                                  | • Arte & cultura         |  |  |  |  |  |  |  |  |
| 29 escuc                                                                             | hando                                                    |                          |  |  |  |  |  |  |  |  |
| <b>P I</b> gr<br>#RedAml<br>Resistenc                                                | nacio (Anfitrión)<br>o<br>cia Popular Pacifica           |                          |  |  |  |  |  |  |  |  |
| <b>Guárda</b><br>Algunas pe                                                          | alos en tu calend<br>ersonas que sigues se cor           | <b>lario</b><br>nectarán |  |  |  |  |  |  |  |  |
|                                                                                      | OASIS TOCANDO LIV<br>S 🐹 🍋 🐹 💊 🐹<br>hoy, 6:00 p.m.       | e forev<br>Six S         |  |  |  |  |  |  |  |  |

Ξ

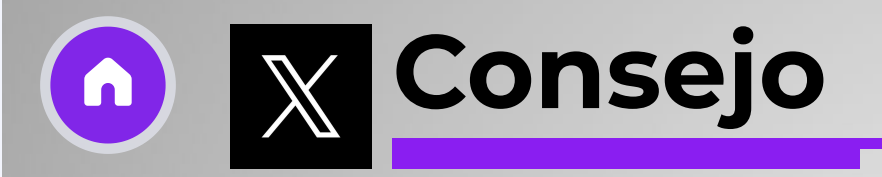

### ¿Cómo ocultar un comentario?

Haz clic o toca el ícono . Selecciona ocultar respuesta y confirma.

Para ver tus respuestas ocultas, haz clic o toca el icono de respuesta oculta que estará disponible en la parte inferior derecha de tu publicación original.

No está permitido bloquear, solo puede ocultar mensajes.

### A quien no seguir:

Partidos Políticos

Actores Políticos

Personas con Cargos

22

T-et

|                                                                             |                                 |                                      |                                     |         | 9:56 🖪                                                     |                                                     | .ul 🖘                                                  | • 100         |                              |                              |                                                                                                  |                                       |                                     |            |
|-----------------------------------------------------------------------------|---------------------------------|--------------------------------------|-------------------------------------|---------|------------------------------------------------------------|-----------------------------------------------------|--------------------------------------------------------|---------------|------------------------------|------------------------------|--------------------------------------------------------------------------------------------------|---------------------------------------|-------------------------------------|------------|
|                                                                             |                                 |                                      |                                     | ←       |                                                            | Pos                                                 | t                                                      |               |                              |                              |                                                                                                  |                                       |                                     |            |
| 56 🖪                                                                        | .ul 🗢 颐                         |                                      |                                     |         | Exposició<br>Virtual:                                      | n b                                                 |                                                        |               |                              | 9:5                          | 7 🖪                                                                                              |                                       | . ni 🗢 (                            | 100)       |
| Post<br>xposición<br>Virtual:                                               |                                 |                                      |                                     | P<br>I  | Personas e<br>Prisión<br>reventiva<br>a Ciudad e<br>México | en<br>de                                            |                                                        |               |                              | Se ocul                      | tó la respues                                                                                    | ta al post                            |                                     |            |
| Voto de<br>prisión<br>eventiva en<br>Ciudad de<br>México<br>29<br>de agosto |                                 |                                      |                                     |         | 29<br>de agos<br>de 202<br>T1:00 H                         | Agregar/e<br>Silenciar o<br>conversao<br>Salir de e | esta<br>ción<br>sta conversaci                         | as E          |                              | Pre<br>de<br>Ex<br>Pe        | sentación<br>el Libro y<br>posición<br>Virtual:<br>/oto de<br>rsonas en<br>Prisión<br>ventiva en | Diálogos y                            |                                     | ias<br>Jan |
| de 2024 Trans                                                               | smisión IECM                    |                                      |                                     | 9:30 a. | 29/08/:                                                    | Ocultar re                                          | espuesta                                               | EΘ            |                              | la                           | :También                                                                                         | quieres blog                          | uloar a                             |            |
| 3 mm 1 1 1 1 1 1 1 1 1 1 1 1 1 1 1 1 1 1                                    |                                 |                                      |                                     | Mer     | esaditic                                                   | Denuncia                                            | r post                                                 | Ц             |                              |                              | @Lup                                                                                             | oitaAntiAmlo                          | )?                                  |            |
| . • 29/08/24 De Earth • <b>2.3k</b> vis                                     | ualizaciones                    |                                      |                                     | 4 Rep   | osts 4 Me                                                  | Solicitar N<br>la comuni                            | lota de<br>idad                                        | •             |                              |                              | No podra se<br>responder a e<br>verás sus po:                                                    | sta conversació<br>sta ni sus notific | oosts ni<br>n, y tú no<br>caciones. |            |
| stadísticas                                                                 |                                 |                                      |                                     | ()      | Lupita anti<br>Estas perso<br>detenidas r                  | AMLO @Lu<br>onas no pue                             | upitaAntiAmlo<br>den votar , al es<br>derechos , eso ( | 12h<br>star N |                              |                              | ₽ No                                                                                             | Sí, bl                                | oquear                              |            |
| 11 0                                                                        | L 1                             |                                      |                                     |         | anticonstitu                                               | ucional<br>1. ♡                                     | ıla 35                                                 | . (₹          | ł                            | 9:30 a.m.                    | 29/08/24 De                                                                                      | Earth - <b>2.3k</b> visu              | alizaciones                         |            |
| Lupita anti AMLO @LupitaA                                                   | ntiAmlo · 12h                   |                                      |                                     | G       | Agregar ot                                                 | ro post                                             |                                                        | Ē             | 4                            | III Ver es                   | tadísticas                                                                                       |                                       |                                     |            |
| Estas personas no pueden vo<br>detenidas pierden sus derecl                 | otar , al estar<br>hos , eso es |                                      |                                     | ~       | 0                                                          |                                                     | 00                                                     |               |                              | 4 Repost                     | s <b>4</b> Me gusta                                                                              |                                       |                                     |            |
| o ti ♡                                                                      | da 35 🛛                         | £                                    |                                     | տ       | Q                                                          |                                                     |                                                        |               |                              | Q                            | t↓                                                                                               | $\odot$                               |                                     | £          |
| Agregar otro post                                                           |                                 |                                      |                                     |         | -                                                          |                                                     |                                                        |               |                              | Q                            | gregar otro p                                                                                    | ost                                   |                                     |            |
| Q 🛛 😕                                                                       | ● E                             | 3                                    |                                     |         |                                                            |                                                     |                                                        |               |                              | G                            | Q (                                                                                              | 2 23                                  | ۰                                   |            |
|                                                                             | -                               |                                      |                                     |         |                                                            |                                                     |                                                        |               |                              |                              | _                                                                                                |                                       | •                                   |            |
|                                                                             |                                 | 9:57 🖪                               | .ıl ≎ (                             | 00      |                                                            |                                                     |                                                        |               |                              |                              |                                                                                                  |                                       |                                     |            |
|                                                                             |                                 | ÷                                    | Post                                |         |                                                            |                                                     |                                                        |               | 9:58 E                       | uestas ocul                  | 내 중 🚥                                                                                            |                                       |                                     |            |
|                                                                             |                                 | Semeral IECM @                       |                                     |         |                                                            |                                                     |                                                        |               | Oculta:                      | te estas respues             | itas.<br>ntiAmlo · 12h                                                                           |                                       |                                     |            |
|                                                                             |                                 | #QueNoSeTeP                          | Eliminar post                       | 0       |                                                            |                                                     |                                                        |               | Estas per Ag                 | mierm v @S9<br>regar/elimini | с срмх<br>ar de listas 🖃                                                                         |                                       |                                     |            |
|                                                                             |                                 | Conéctate a nu                       | Fijar en tu perfil                  | ф       |                                                            |                                                     |                                                        |               | detenida<br>anticonst Sa     | lir de esta co               | nversación Ø                                                                                     |                                       |                                     |            |
|                                                                             |                                 | del libro "Voto (<br>en la Ciudad de | Añadir a Destacados                 | ∻       |                                                            |                                                     |                                                        | -             | °<br>∎₽₽∕───── <sup>De</sup> | jar de oculta                | r Fe                                                                                             |                                       |                                     |            |
|                                                                             |                                 | youtube.cor                          | Cambiar quiénes<br>pueden responder | Q       |                                                            |                                                     |                                                        |               | re:                          | spuesta                      |                                                                                                  | -                                     |                                     |            |
|                                                                             |                                 | Presentar<br>del Libro               | Silenciar esta                      | S.      |                                                            |                                                     |                                                        |               |                              | nunciar post                 | <u>ч</u>                                                                                         | -                                     |                                     |            |
|                                                                             | m                               | Exposici                             | Ver respuestas ocultas              | r:0     |                                                            |                                                     |                                                        |               | la                           | comunidad                    | •                                                                                                |                                       |                                     |            |
|                                                                             |                                 | Marsinas<br>DPreió                   | Agregar/eliminar de listas          | E       |                                                            |                                                     |                                                        |               |                              |                              |                                                                                                  |                                       |                                     |            |
|                                                                             |                                 | Preventiv<br>la Ciudac               | Solicitar Nota de                   |         |                                                            |                                                     |                                                        |               |                              |                              |                                                                                                  |                                       |                                     |            |
|                                                                             |                                 | 20                                   | la comunidad                        |         |                                                            |                                                     |                                                        |               |                              |                              |                                                                                                  |                                       |                                     |            |
|                                                                             |                                 | de agost<br>de 2024                  | Transmisión IECM                    |         |                                                            |                                                     |                                                        |               |                              |                              |                                                                                                  |                                       |                                     |            |
|                                                                             |                                 | 11:00 Hr                             | s. 🖸 🔕                              |         |                                                            |                                                     |                                                        |               |                              |                              |                                                                                                  |                                       |                                     |            |
|                                                                             |                                 | Øg ====                              | 🦉 🔅 concernation 🗿 Theorem.         |         |                                                            |                                                     |                                                        |               |                              |                              |                                                                                                  |                                       |                                     |            |
|                                                                             |                                 | Agregar o                            | tro post                            |         |                                                            |                                                     |                                                        |               |                              |                              |                                                                                                  |                                       |                                     |            |
|                                                                             |                                 | പ് വ                                 |                                     |         |                                                            |                                                     |                                                        |               |                              |                              |                                                                                                  |                                       |                                     |            |
|                                                                             |                                 |                                      |                                     |         |                                                            |                                                     |                                                        |               | а́ с I                       | ⊿ 28                         | • E                                                                                              |                                       |                                     |            |
|                                                                             |                                 |                                      |                                     |         |                                                            |                                                     |                                                        |               |                              |                              |                                                                                                  |                                       |                                     |            |
|                                                                             |                                 |                                      |                                     |         |                                                            |                                                     |                                                        |               |                              |                              |                                                                                                  |                                       |                                     |            |

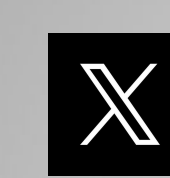

### Administración de la Cuenta

Es importante para mantener una presencia en línea efectiva.

Revisa tus notificaciones regularmente para mantenerte al tanto de interacciones.

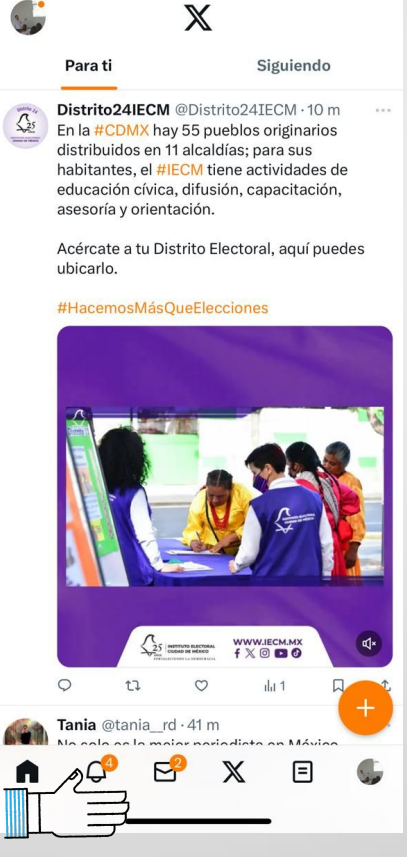

10:10

..... 🗢 🚥

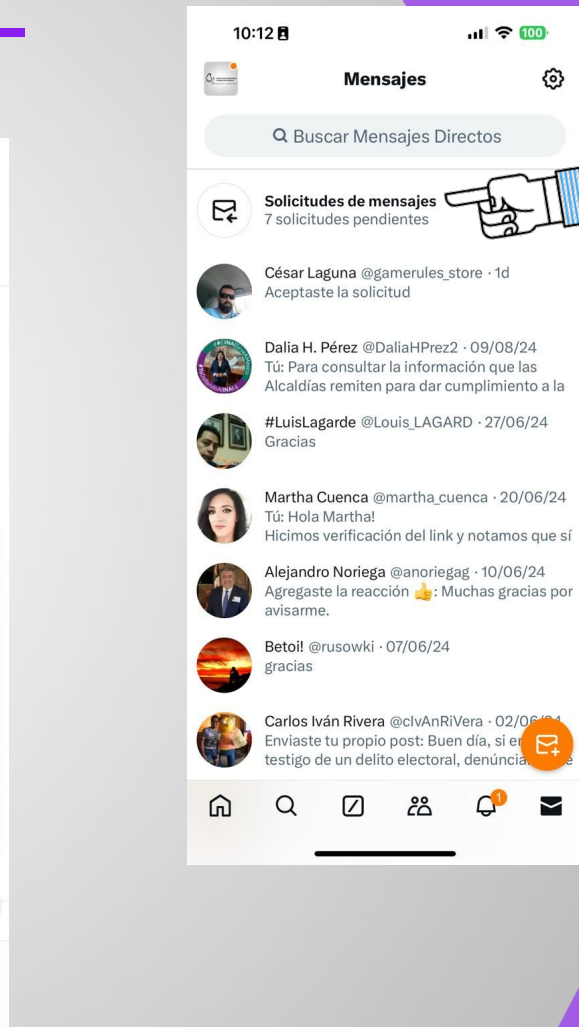

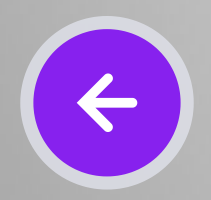

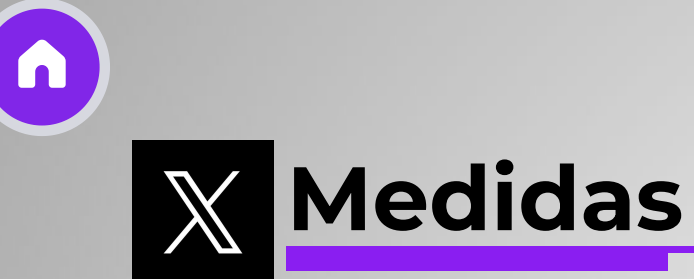

Foto de perfil: 400 x 400 px

Portada: 1500 x 500 px

Post: 1024 x 512 px

Post Horizontal: 1200 x 628 px

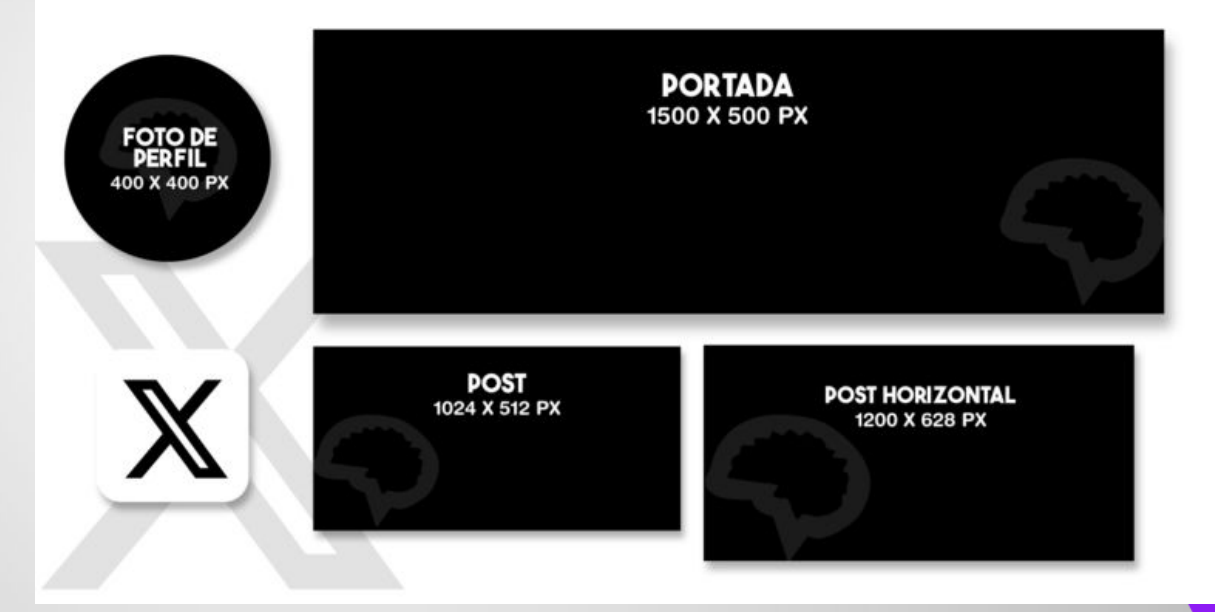

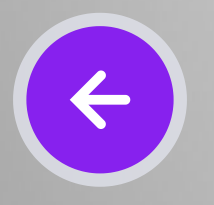

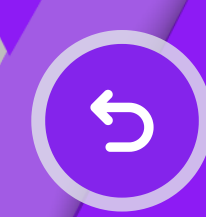